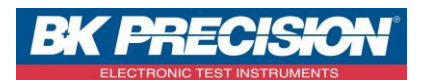

## NA\_ENR\_DAS240\_CONF\_VOIE

rar

## **ENREGISTREMENT D'UNE CONFIGURATION SUR DAS240**

A travers cette note d'application, nous allons voir comment enregistrer une configuration courante dans la mémoire de l'appareil.

## <u>I : Prérequis</u>

Avoir configuré la ou les voie(s) que l'on souhaite enregistrer. Pour la configuration d'une voie, voir la note d'application NA\_ENR\_DAS240\_CONF\_VOIE.

## II : Enregistrement d'une configuration

1- Accédez au menu « Configuration » en appuyant sur le bouton correspondant :

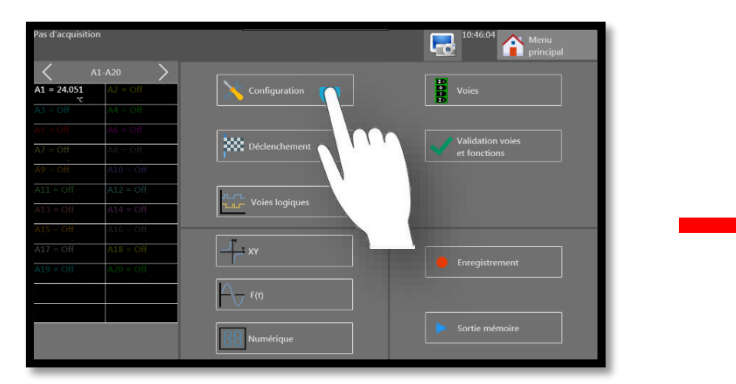

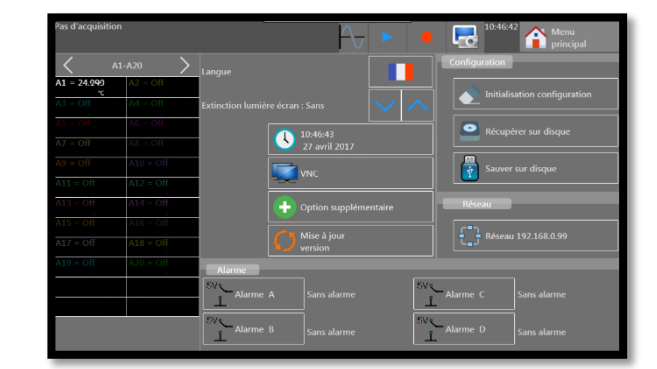

 Accédez à la mémoire interne de l'appareil en appuyant sur le bouton « Sauver sur disque » :

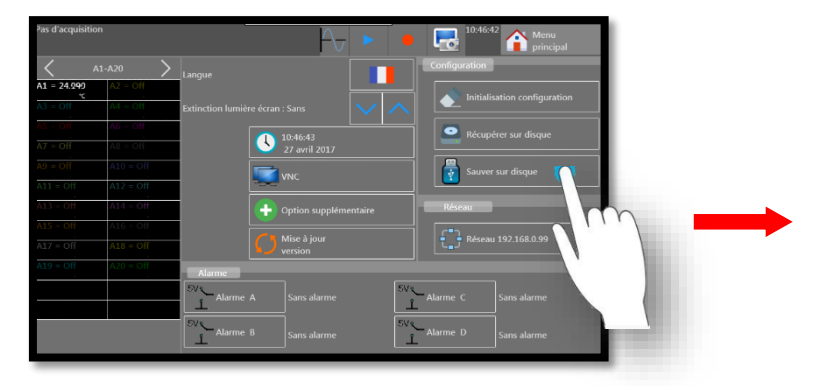

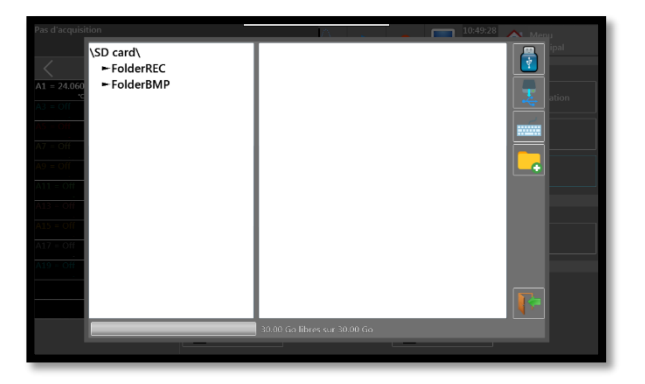

SEFRAM INSTRUMENTS SAS - 32, rue E. Martel – BP55 - F42009 – Saint-Etienne Cedex 2 France

Tel: +33 (0)4 77 59 01 01 Fax : +33 (0)4 77 57 23 23 SAS au capital de 1 650 000 euros – RCS Saint-Etienne 790 833 404/ APE: 2651B / SIRET : 790 833 404 00011 TVA Intracommunautaire: FR 19790833404

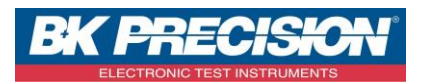

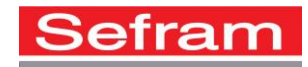

 $(\times$ 

3- Choisir le dossier dans lequel enregistrer votre configuration, ici nous choisirons le dossier « FolderREC » :

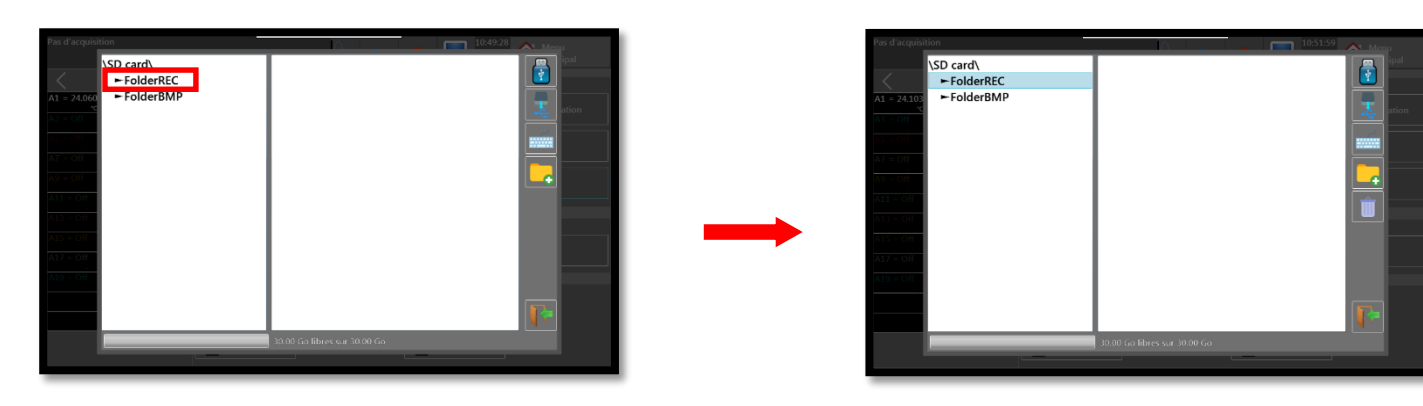

4- Vous avez la possibilité de choisir le nom de votre fichier, ici nous choisirons « CONF TEMP » :

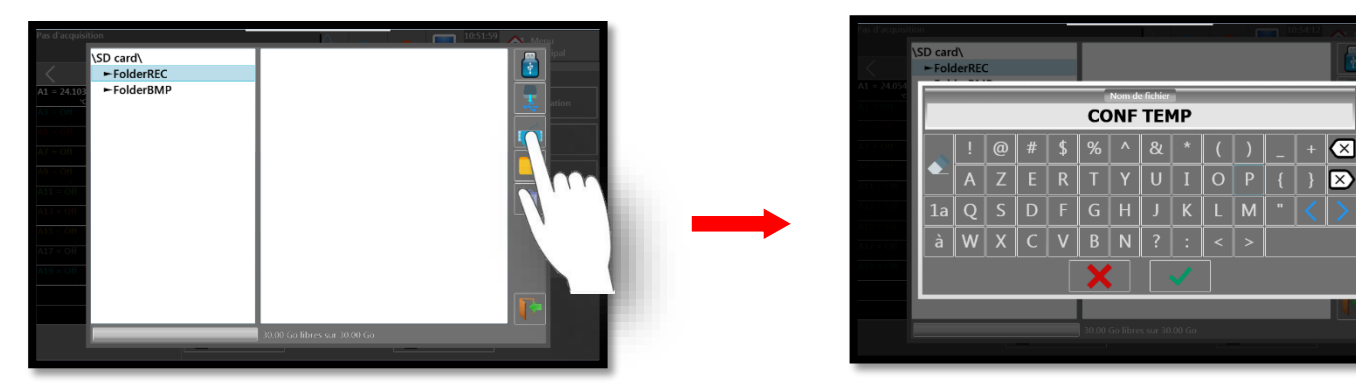

5- Appuyez sur le bouton « Valider » pour enregistrer votre fichier :

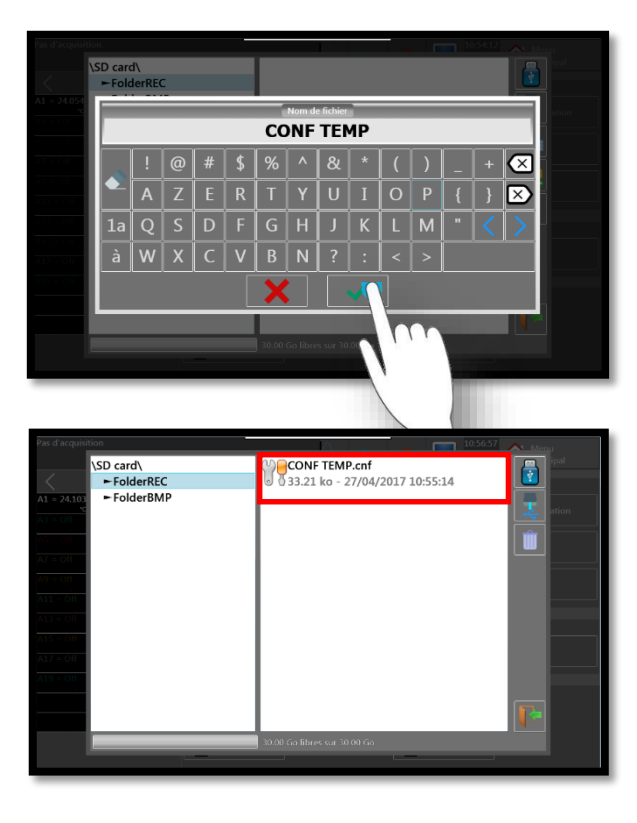

SEFRAM INSTRUMENTS SAS - 32, rue E. Martel – BP55 - F42009 – Saint-Etienne Cedex 2 France

Tel: +33 (0)4 77 59 01 01 Fax : +33 (0)4 77 57 23 23 SAS au capital de 1 650 000 euros - RCS Saint-Etienne 790 833 404/ APE: 2651B / SIRET : 790 833 404 00011 TVA Intracommunautaire: FR 19790833404